## 桃園市立楊梅國民中學 雲端學務整合系統 教師成績輸入說明

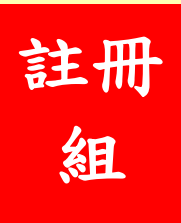

#### 進到學校首頁(http://www.ymjhs.tyc.edu.tw/)-教師專區-單一認證授權平臺

| 教師專區                                    | 2021-03-09 🛿 公告:教師成績考核委員會設置要點-110.02.22校務會議修正版                                                 | 165防詐騙宣導簡報<br>ABS防詐騙宣導簡報                          |    |
|-----------------------------------------|------------------------------------------------------------------------------------------------|---------------------------------------------------|----|
| ∞教育發展資源入口網(新教師研習系統),請<br>第一一一,約第5%      | 2021-03-09 [] 公告:梅中教師聘書教師服務規約-110.02.22校務會議修正版 2021-03-05 []                                   | 王國社區心理卿王平心<br>自殺防治-全國各縣市心衛資源表<br>心理健馬尼治室第末社       |    |
| 用google測算益<br>單一認證授權平台<br>教育局公務信頼線上課表查詢 | 2021-01-20 [] [#98] 桃園市110學年度國民中小學各類別藝術才能班鑑定招生資訊                                               | 心理健康证理旦等系列<br>自殺防治宣導素材<br>楊梅國中校園性侵害或性醫療防治規定       |    |
| 線上差勤系統 差勤系統使用手冊<br>梅中郵件主機 全國教師在職進修網     | 2021-03-12 轉知衛生福利部「預防接種受害救濟基金徵收及審議辦法」部分條文,業經該部於110年2月18日以衛授疾字第<br>1100100173號令修正發布施行           | 個人資料保護作業專區                                        |    |
| 行政團隊                                    | 2021-03-12 函轉財團法人護理人員愛滋病防治基金會辦理110年度「愛滋病微電影創作選拔」活動實施辦法及報名表各1份                                  | ■個資保護聯絡窗口<br>1940年 - 2010年                        |    |
| 校長室 教務處<br>學務處 輔導處                      | 2021-03-12 檢送教育部國民及學前教育署「校園食材登録平臺APP」宣傳單張1份<br>2021-03-12 <b>學務處</b> 109美途安心助學獎助學金             | ₩給人:資訊組長<br>地址:桃園市楊梅區校前路149號<br>電話:03-4782024#211 |    |
| 總務處 人事室<br>會計室 夜補校                      | 2021-03-11 轉知110學年度中區五專聯合免試入學招生委員會(以下簡 稱中區五專聯合招生委員會)辦理「中區五專聯合免試入 學」招<br>生相關資訊                  | Email:s6131453@ms.tyc.edu.tw<br>公開作業 保管項目增修表      |    |
| ガイブ校 備条中心<br>校友會 退離職教職員聯誼會              | 2021-03-11 清華高中「桃連區110學年度高級中等學校特色招生專業群科甄選入學簡章」                                                 | 迴八員內休護法<br>電腦處理個人資料保護法                            |    |
| 關於梅中                                    | 2021-03-11「 韌性桃園智慧防汛兵棋圖台」參加「2021亞太區智慧城市大獎」之公民線上投票活動                                            | 站內搜尋                                              |    |
| 學校簡介 梅中校歌<br>校周亚面 交通位署                  | 2021-03-11 2021國際目田車壞台公路大賽-桃園市站(9/6)宣傳影片, 歡迎共義盛攀!<br>2021-03-10 110年度「臺灣『能」-潔能科技創意會作競賽,國中組競賽辦法 | 請輸入關鍵字                                            |    |
| 梅中學區 處室分機<br>學校簡介影片 校園美暑                | 2021-03-10 函轉國立成功大學環境醫學研究所廖寶琦教授執行科技部「食事求識 - 食品安全知識推廣暨創作競賽」之科普活動                                | 進階授異                                              | 中中 |
| 學校簡介DM 70周年校慶特刊                         | [ more ]                                                                                       | 即時空氣品質資訊                                          | Î  |

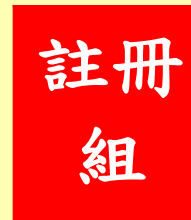

### https://sso.tyc.edu.tw/TYESSO/Login.aspx

SSO單一認證授權平臺

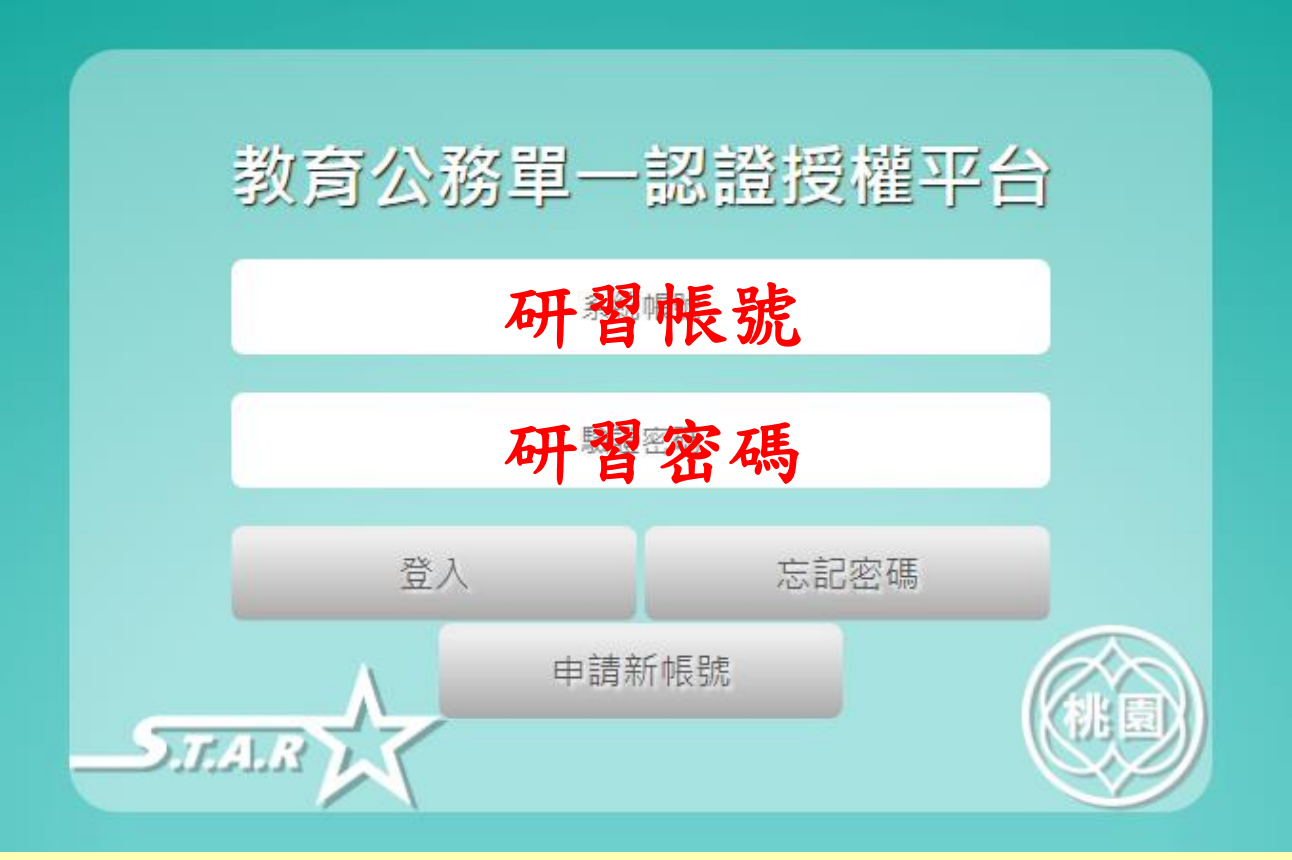

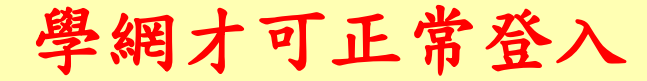

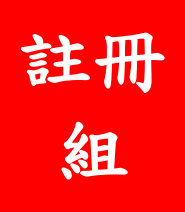

#### 忘記密碼者請依系統指示,重新取得密碼並進行修改

https://sso.tyc.edu.tw/TYESSO/Login.aspx

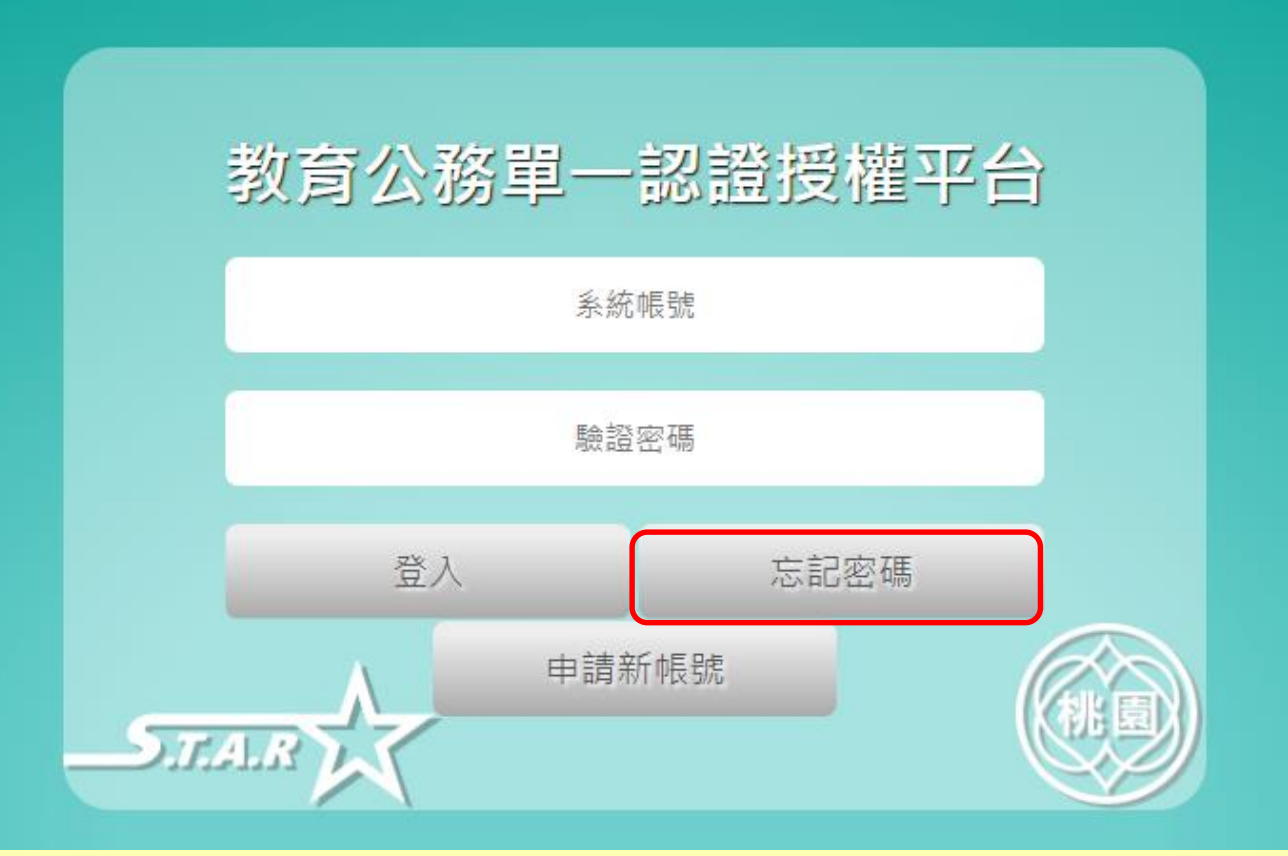

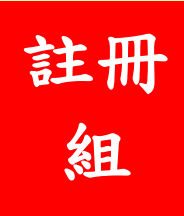

#### 忘記密碼者請依系統指示,重新取得密碼並進行修改

● 安全 | https://sso.tyc.edu.tw/TYESSO/NewPwd2.aspx

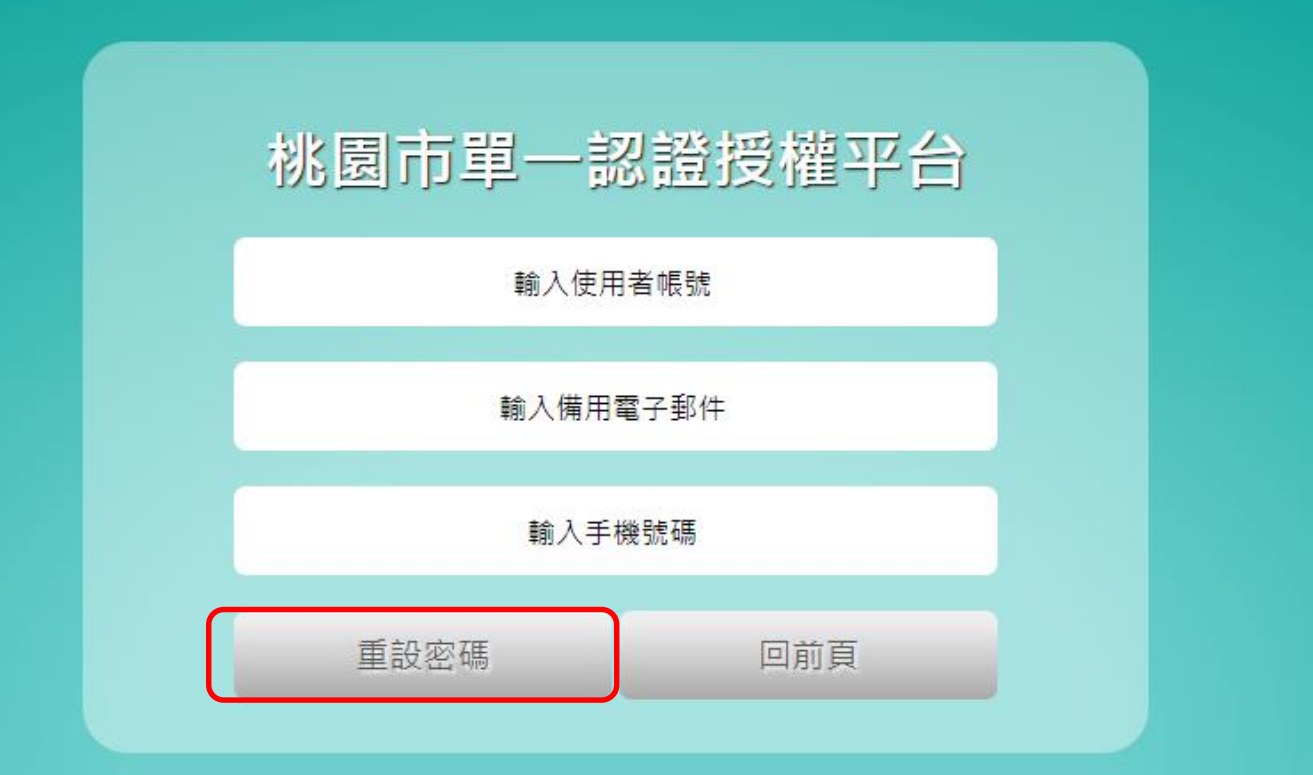

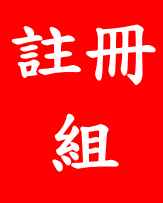

密碼修改者請至【個人專區】-【修改密碼變更】

| <b>-5</b> .7 |                  | 單一認證授權                                                                           | 甲合           |                                                                                                    |                                                                                                    |                                                              | 使用者:黃金鐘<br>程式版本:2.0.0<br>上次登入時間:2 |
|--------------|------------------|----------------------------------------------------------------------------------|--------------|----------------------------------------------------------------------------------------------------|----------------------------------------------------------------------------------------------------|--------------------------------------------------------------|-----------------------------------|
|              | 個人專區 🗸           | 辦公室自動化系統 → 文件創                                                                   | 館▼ 學習        | 事區 ▼ 常用的連結                                                                                                    | 常見問題QA                                                                                                    |                                                              |                                   |
| 脅個.          | 個人首頁<br>我的訊息區    | 單位/學校錯誤可自行申請調校,                                                                  | 或請原學校系統人事智   | 管理者進行移轉,或是來電本局資                                                                                                    | 教科03-3322101#7511、                                                                                            | 5                                                            |                                   |
|              | 個人行事曆<br>個人化設定   | 周                                                                                |              |                                                                                                    |                                                                                                    |                                                              | ^                                 |
| ſ            | 個人資料修改<br>修改密碼變更 | 充通知                                                                              | ^            | 系統更新通知                                                                                                    | ^                                                                                                    | 研習訊息                                                         | ~                                 |
|              | 申請調校             | 统通知 帳號密碼到期通知 2021/07/13<br><sup>xxx</sup> (你的密碼即將於2021/07/13到期,請於密碼到期前<br>前頁1 次頁 | }<br>前進行密碼變更 | 前頁 次頁 更多                                                                                                    |                                                                                                    | ■長庚國小 教務類研習「健康促進研習-拳擊有養課程」<br>2020/02/26<br>增進教師健體領域及體適能教育專業 |                                   |
|              |                  | 個人行事曆                                                                            | ~            | 個人訊息                                                                                                    | ^                                                                                                    | 個人提醒訊息                                                       | ^                                 |
|              |                  | ●● → 3月 202                                                                      | 21 列表        | ■全市公告【重大停機公告】生親師<br>110/1/27-2/4停止服務<br>2020/12/17 為朝使本平台能提供更佳效能的<br>證、雲端學務、本入口鋼、管理系統第)訂於1<br>理主機歡硬體升級暨系統、資料庫移機及資料<br>供各項服務,敬請大家見諒~~~並請學校預<br>才、學籍成績輸入請邀開上開時段。本案作到<br>~~~ | 平台相關条統(含本網站)於<br>服務,本局生親師平台(含單一認<br>10年1月27日至2月4日止同時辦<br>18輯萼多項作業,屆時將無法提<br>先做好相關因應,各項活動、做<br>製如辦理順利,將會提前關放使用 | 前頁 交頁                                                        |                                   |
|              |                  | No events to display                                                             |              | 前頁1次頁                                                                                                    |                                                                                                    |                                                              | _                                 |

註冊 組

### 密碼修改者請至【個人專區】-【修改密碼變更】-【輸入個人新密碼】

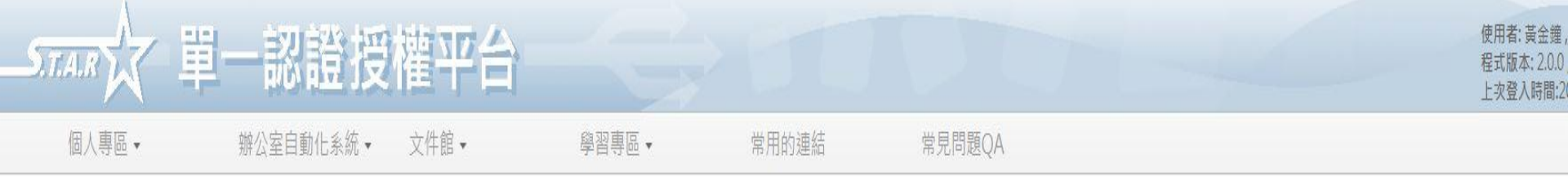

▲個人專區 / 修改密碼變更

任職單位/學校錯誤可自行申請調校,或請原學校系統人!

| <u>牧密碼變更</u> |                                                      |  |
|--------------|------------------------------------------------------|--|
| 請確認您的舊密碼:    | 請輸入請舊密碼 *                                            |  |
| 請輸入您的新密碼:    | 請輸入請新密碼 *(請輸入8位數以上,且大小寫英文/數字/符號組合(例如,_\-=@;;!/),四選三) |  |
| 請確認您的新密碼:    | 請輸入請新密碼 *                                            |  |
| 圖像辨識:        | 3N/wZf 請輸入識別碼 *(請輸入圖中的數字)                            |  |
| 重新產生圖示       |                                                      |  |

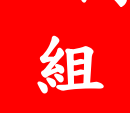

### 確認登入後-點選【辦公室自動化系統】-【雲端學務整 合系統】

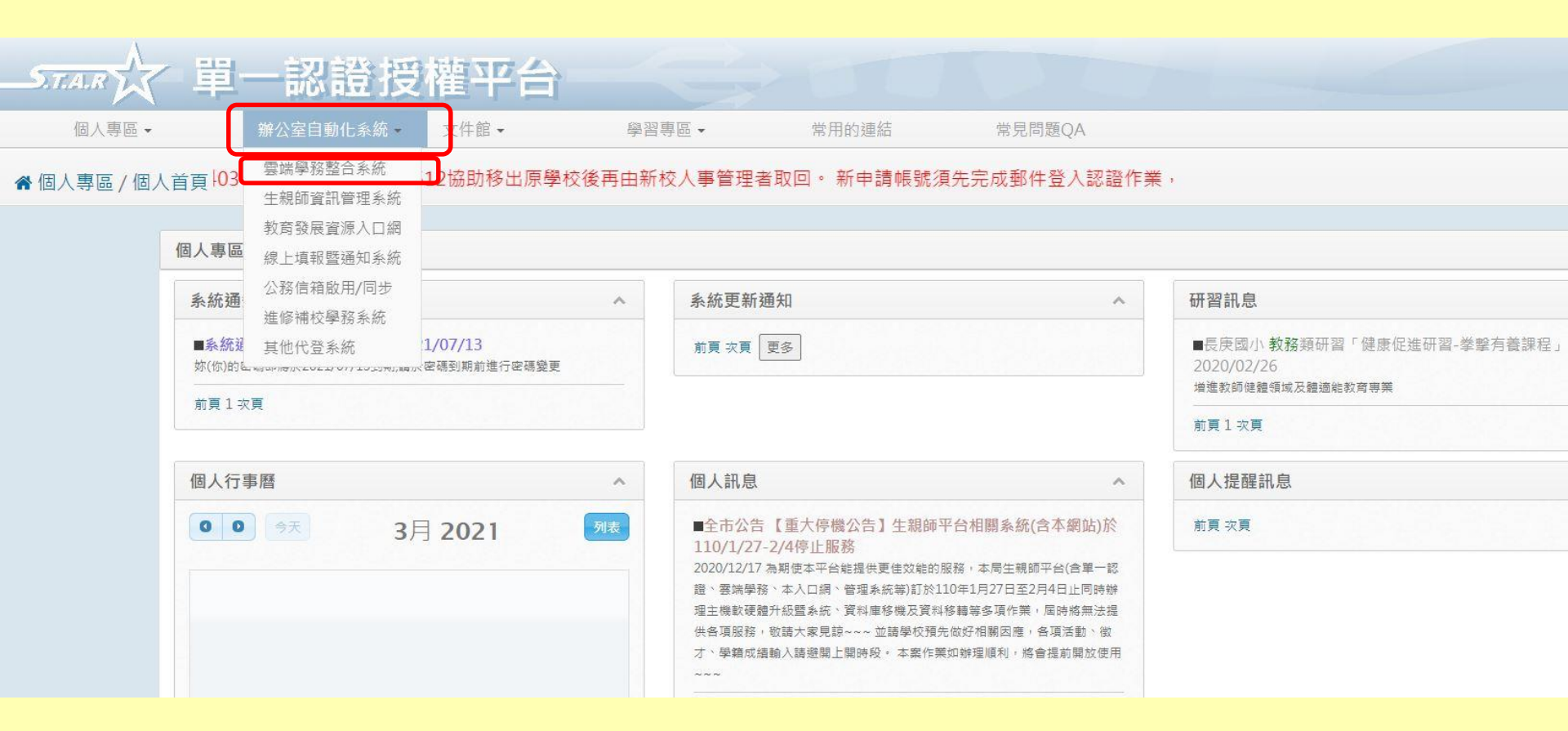

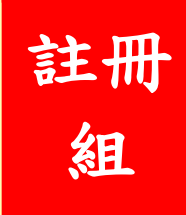

#### 登入系統後,請選擇左列工作區選單-教師相關

| X                                       | 桃園市立國中小學雲端學務整合系統                                                                   |     | 10   | 9下學期 ① 相 | 易梅國中 📲 |
|-----------------------------------------|------------------------------------------------------------------------------------|-----|------|----------|--------|
| ●<br>●<br>●<br>校相開                      | <b>首頁</b><br>【重大停機公告】生親師平台相關系統(含本網站及單一認證平台、發展入口網、OPENID介接、資訊管理系統)於110/1/27-2/4停止服務 | Ż   |      |          |        |
| (人)<br>教務相關                             | 內容                                                                                 | 重要度 | 發布單位 | 起始       | 結束     |
| <b>学務相關</b>                             |                                                                                    |     |      |          |        |
| <b>総務相関</b>                             |                                                                                    |     |      |          |        |
| <b>夏</b><br>輔導相關                        |                                                                                    |     |      |          |        |
| (1) (1) (1) (1) (1) (1) (1) (1) (1) (1) |                                                                                    |     |      |          |        |
| <b>8</b> 篇<br>親師互動                      |                                                                                    |     |      |          |        |
| 我的最愛                                    |                                                                                    |     |      |          |        |

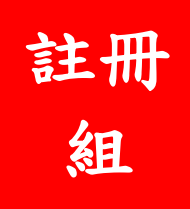

#### 進入教師相關後-選擇階段成績-授課教師 選項

#### 🛲 🗘 桃園市立國中小學雲端學務整合系統

109下學期 ① 楊梅國中~

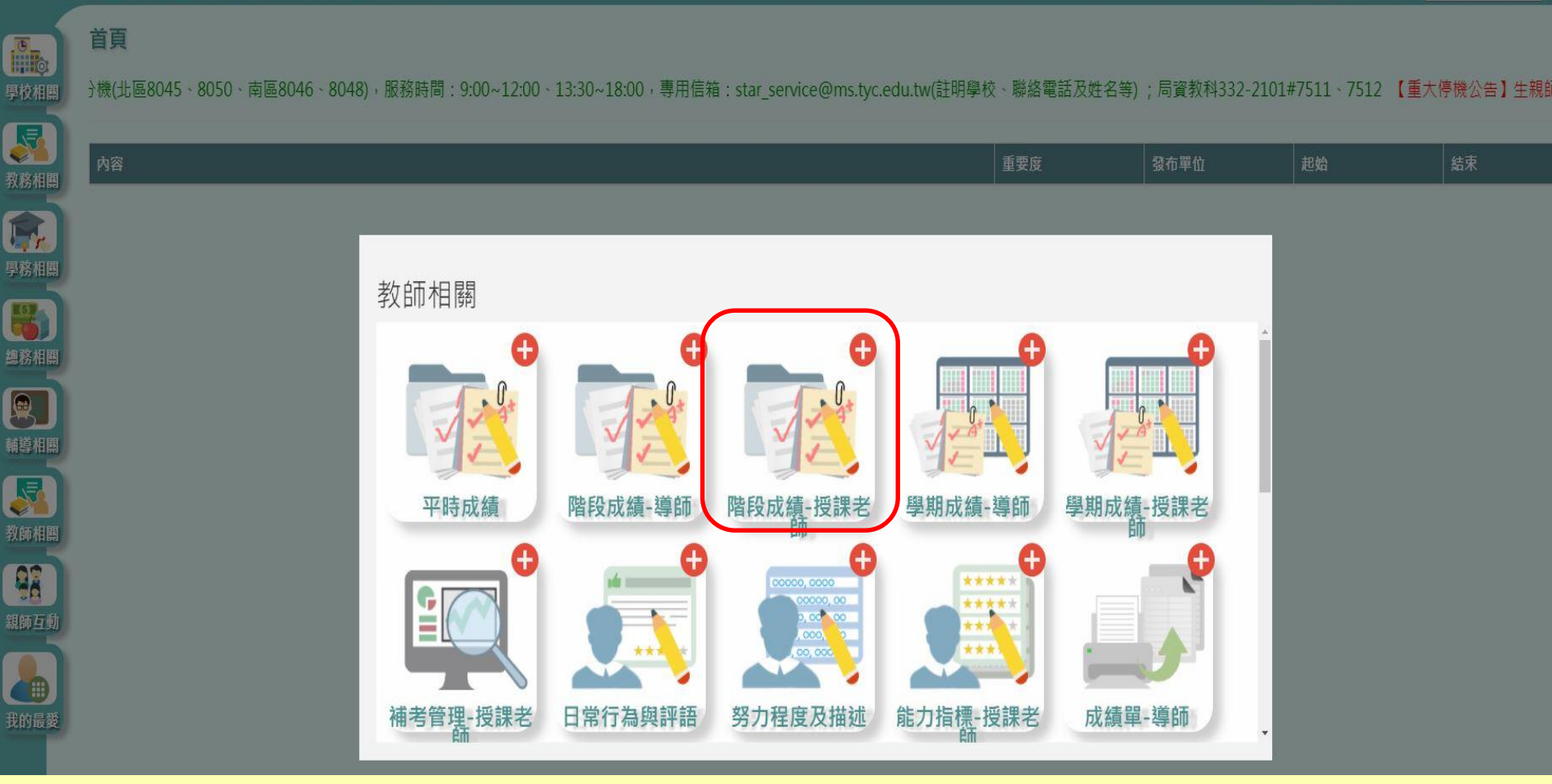

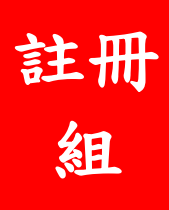

#### 確認學期是否正確-點選教師班級科目-成績階段-提交

\_\_\_\_\_ 桃園市立國中小學雲端學務整合系統

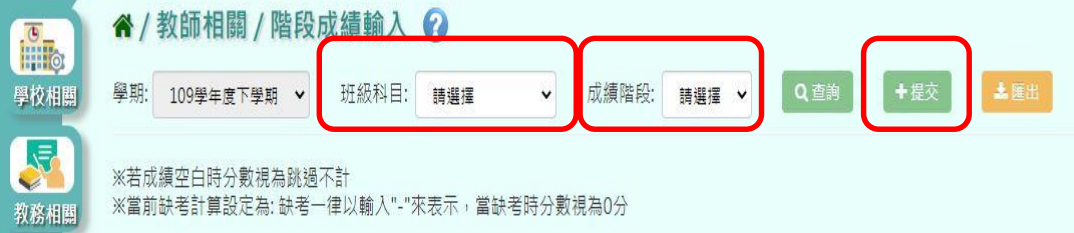

※若成績空白時分數視為跳過不計 ※當前缺考計算設定為:缺考一律以輸入"-"來表示,當缺考時分數視為0分

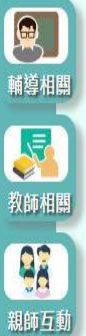

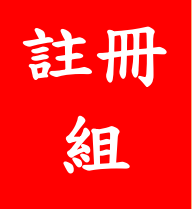

109下學期

±₽

楊梅國中~

#### 進入教師授課班級科目後,按下上方鉛筆圖示,即可進行成績登入

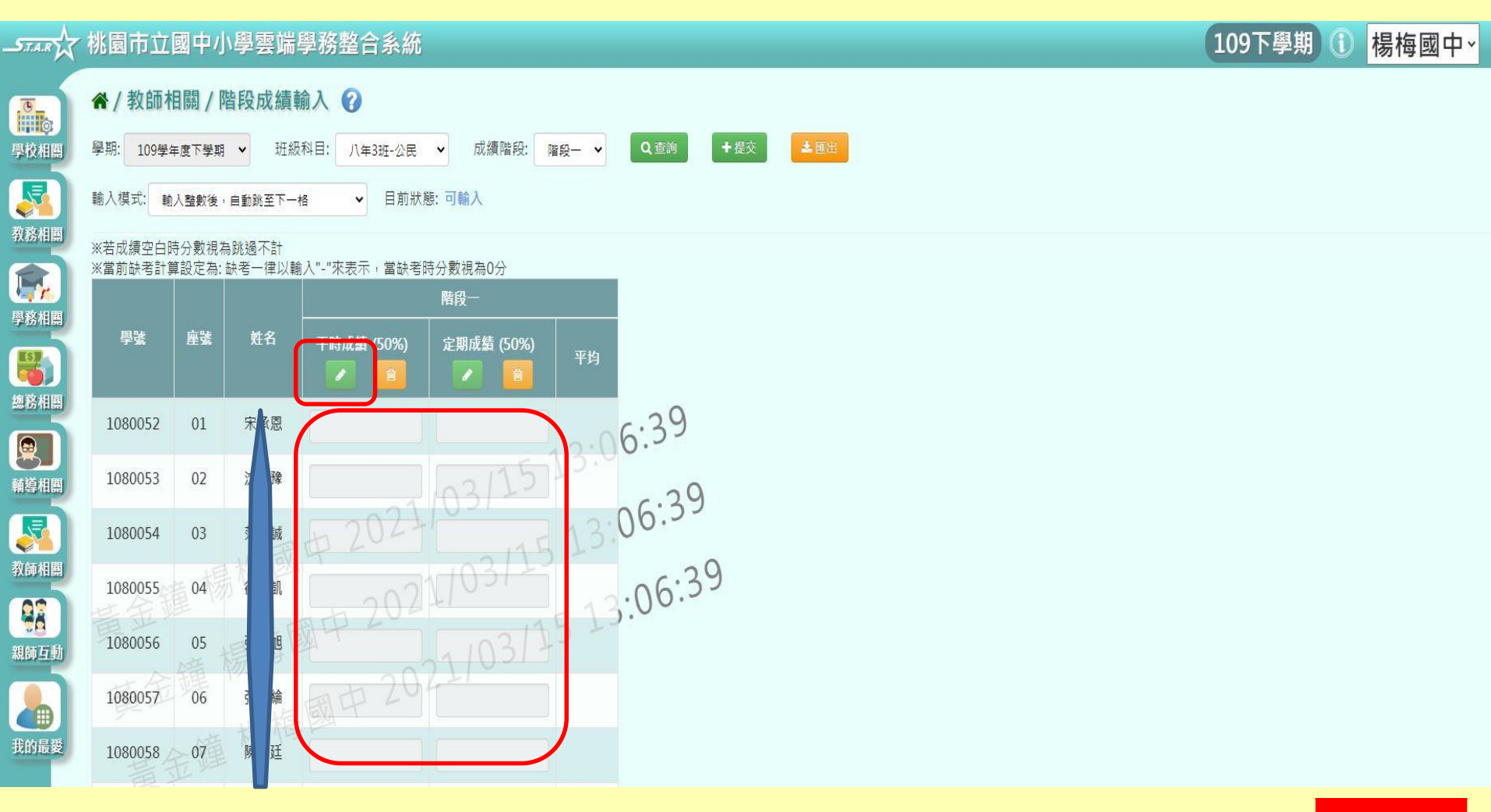

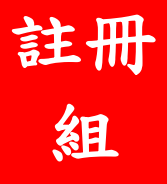

### 成績登入,也可使用從EXCEL複製匯入

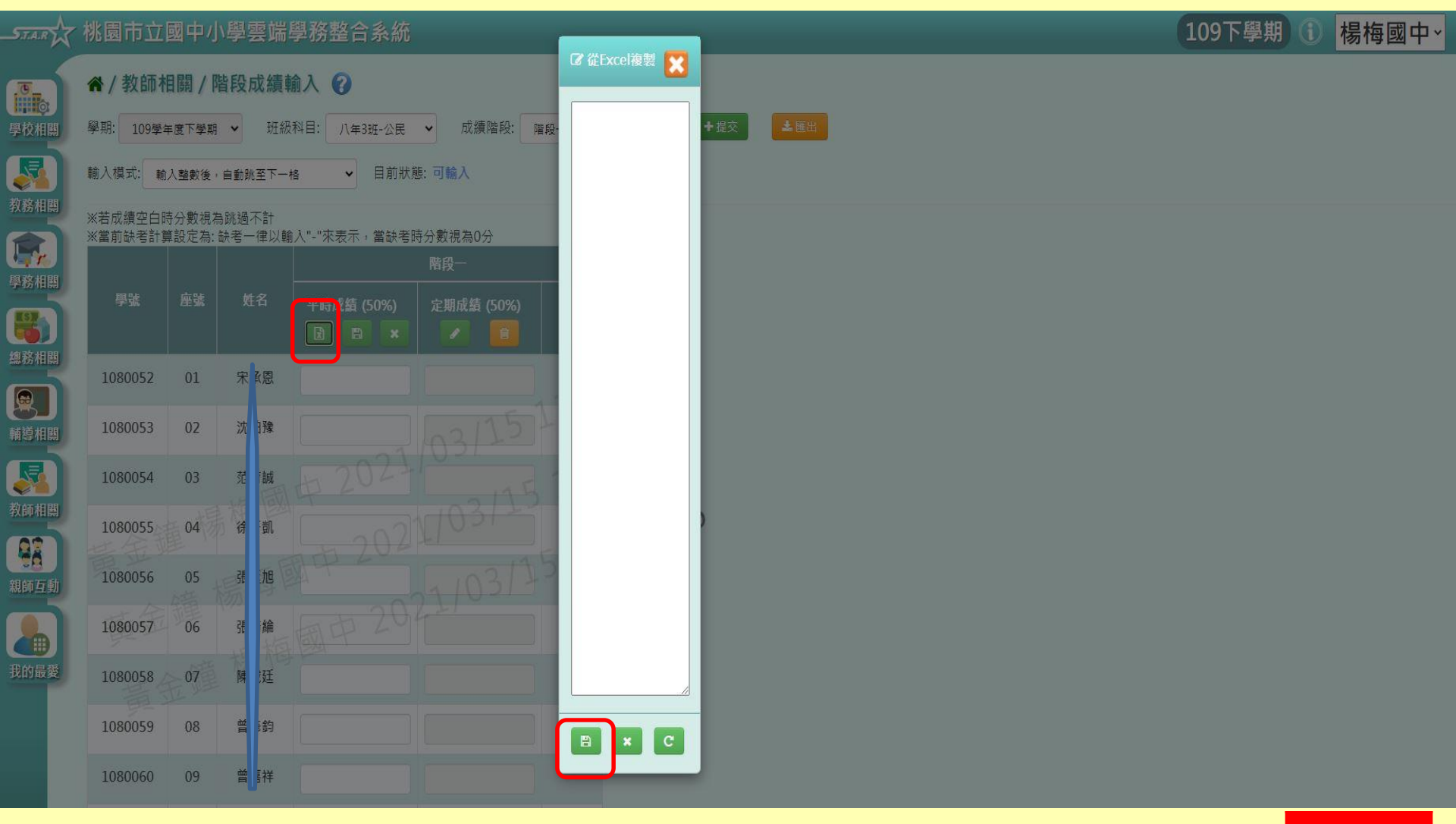

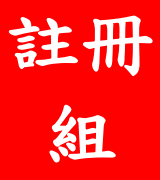

### 成績輸入後,務必按【提交】,以免資料遺失!

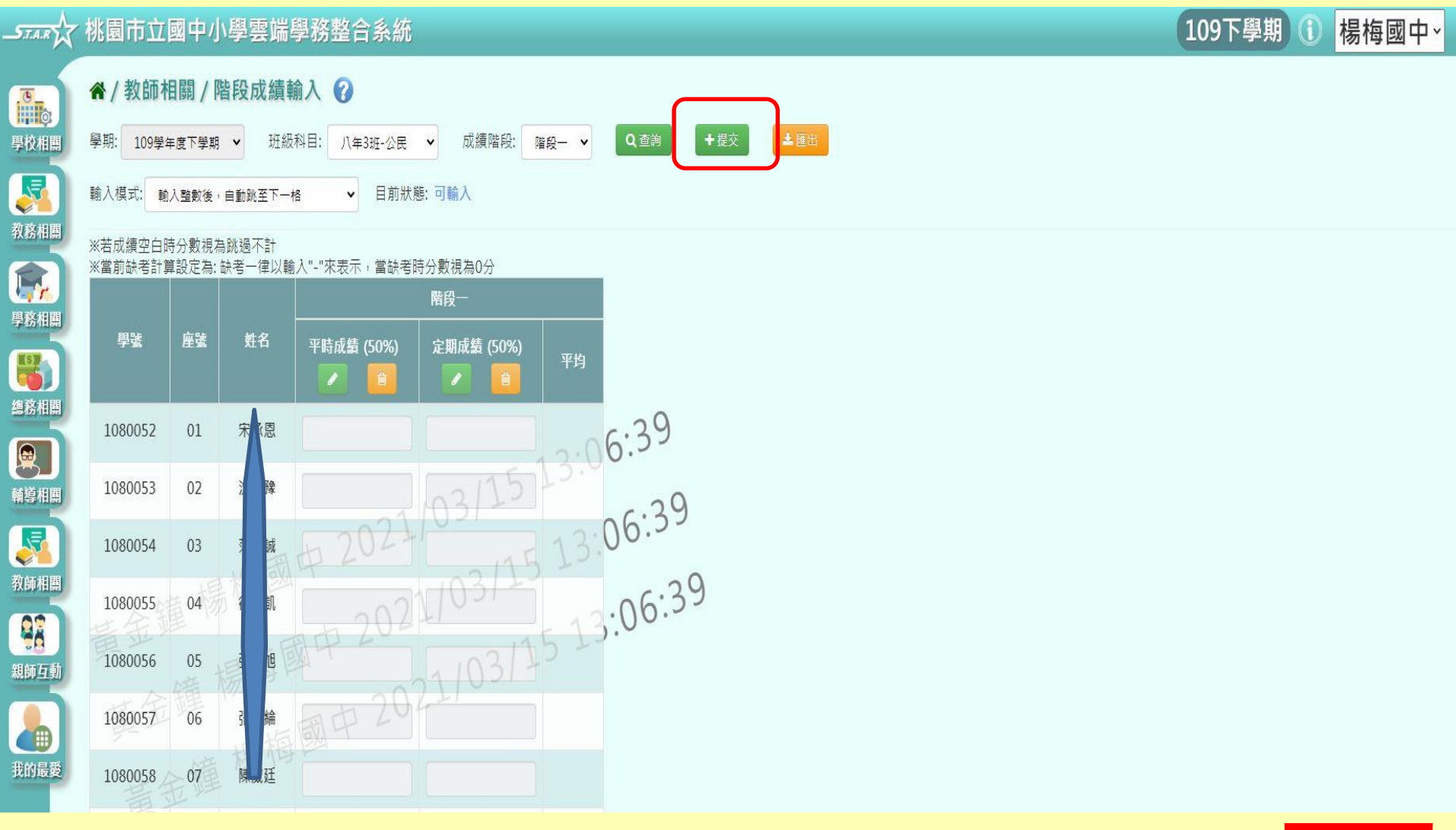

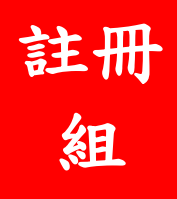

#### 若雲端學務系統輸入成績緩慢或有問題時,可於系統教師相關中,下載離線程式

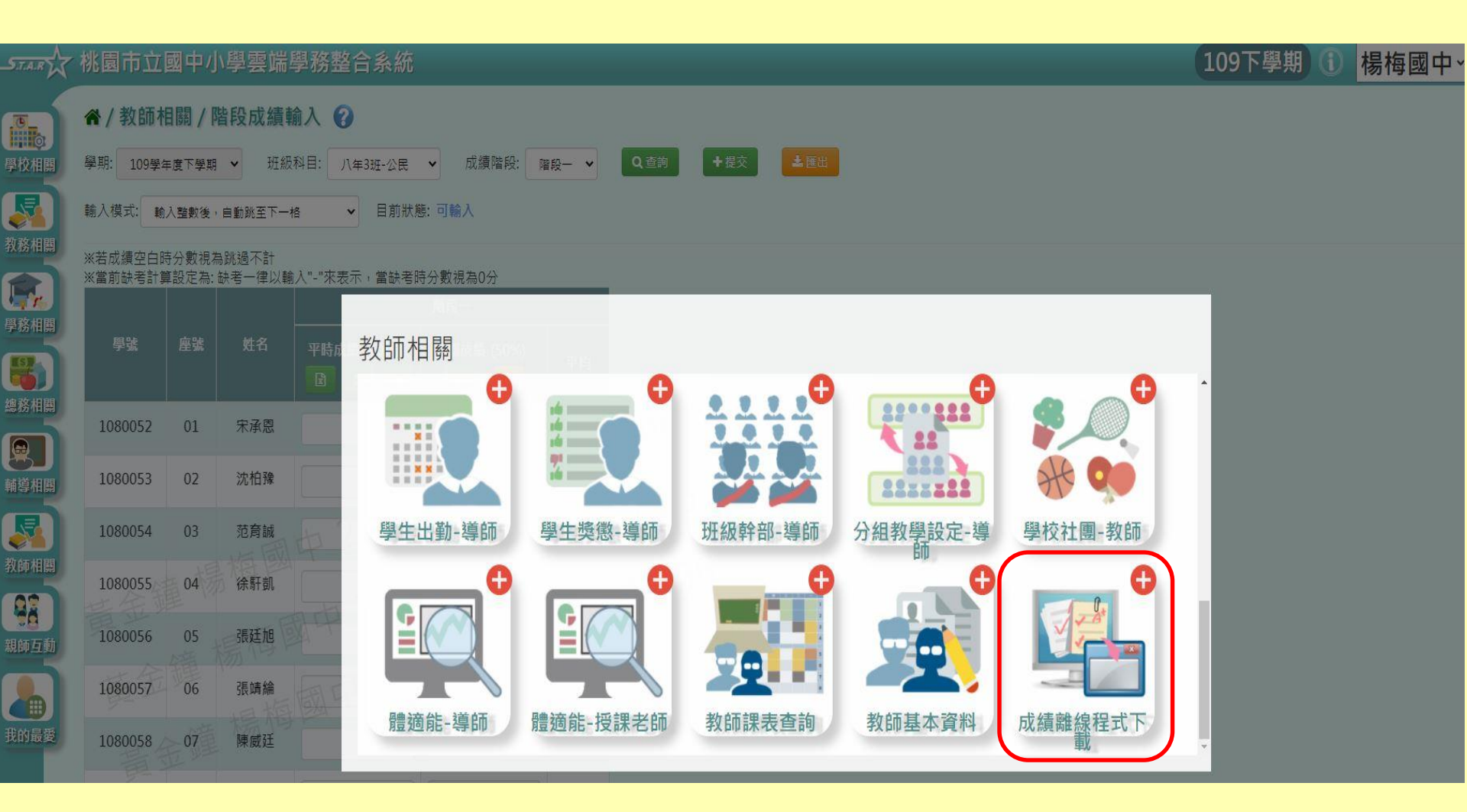

註册 組

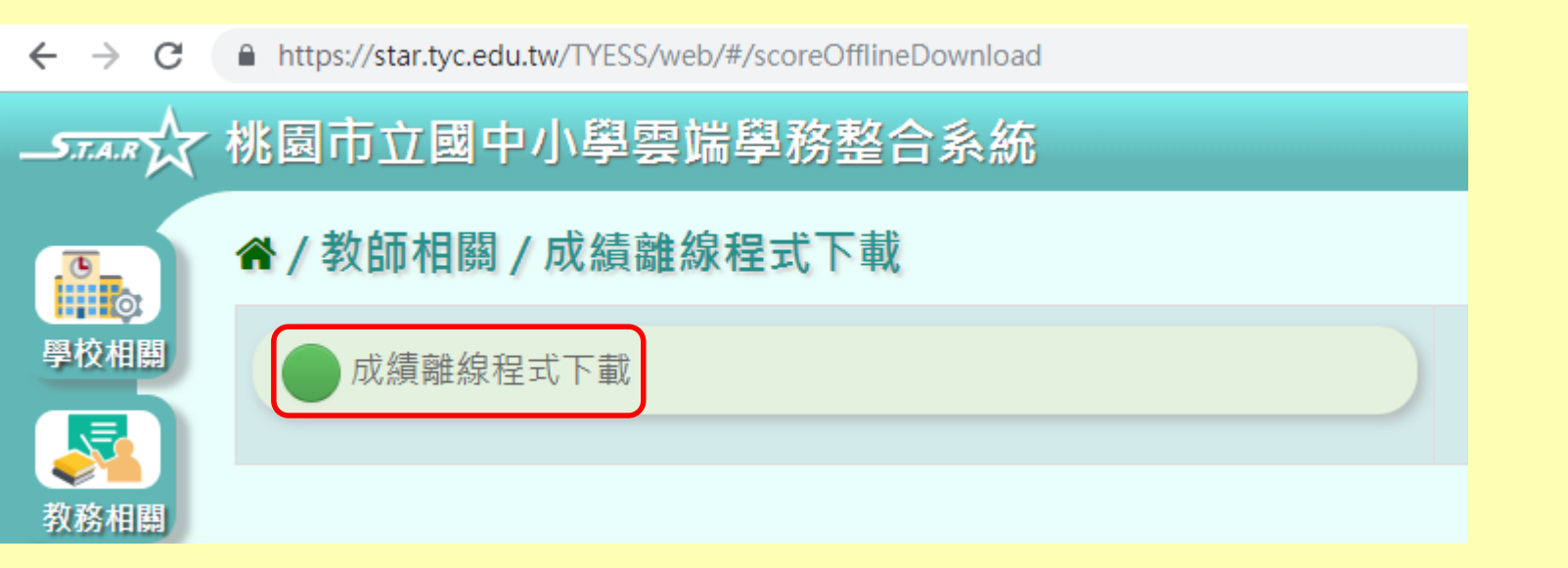

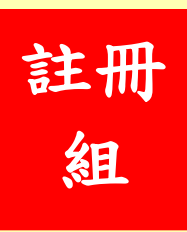

| → → 成績離線程                                 | [式 ▶                                    |                |                 |        | ▼ 4 / 搜尋 成績器 | 触線程式  |
|-------------------------------------------|-----------------------------------------|----------------|-----------------|--------|--------------|-------|
| 組合管理 👻 💼 開啟                               | 共用對象 ▼ 焼錄 新増資料夾                         |                |                 |        |              | :== ▼ |
| 🗙 我的最愛                                    | 名稱 ^                                    | 修改日期           | 類型              | 大小     |              |       |
| 📜 下載                                      | TYESS_OFFLINE_FILES                     | 2018/9/18 下午 0 | 檔案資料夾           |        |              |       |
| 📃 桌面                                      | 🚳 Npgsql.dll                            | 2018/2/5 下午 05 | 應用程式擴充          | 609 KB |              |       |
| 🗐 最近的位置                                   | 📄 Npgsql                                | 2018/2/5 下午 05 | XML Document    | 392 KB |              |       |
| 😻 Dropbox                                 | 🚳 ObjectListView.dll                    | 2018/2/5 下午 05 | 應用程式擴充          | 470 KB |              |       |
|                                           | 🚳 System.Threading.Tasks.Extensions.dll | 2018/2/5 下午 05 | 應用程式擴充          | 26 KB  |              |       |
| - 媒體櫃                                     | System.Threading.Tasks.Extensions       | 2018/2/5 下午 05 | XML Document    | 19 KB  |              |       |
| 〕 文件                                      | 🖾 成績離線程式                                | 2018/2/12 下午 0 | 應用程式            | 416 KB |              |       |
|                                           | 回 成績離線程式.exe                            | 2018/2/5 下午 06 | XML Configurati | 1 KB   |              |       |
| ■ 視訊                                      | 📄 成績離線程式.pdb                            | 2018/2/12 下午 0 | PDB 檔案          | 210 KB |              |       |
| Na 1997 1997 1997 1997 1997 1997 1997 199 |                                         |                |                 |        |              |       |
|                                           |                                         |                |                 |        |              |       |
| ■ 電腦                                      |                                         |                |                 |        |              |       |
| 🏭 windows7 (C:)                           |                                         |                |                 |        |              |       |
| 👝 DATA (D:)                               |                                         |                |                 |        |              |       |
| 👝 BACKUP FILES (I                         |                                         |                |                 |        |              |       |
| 📔 MSN 上我的社群                               |                                         |                |                 |        |              |       |
|                                           |                                         |                |                 |        |              |       |

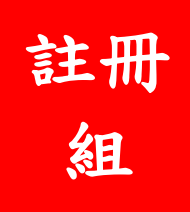

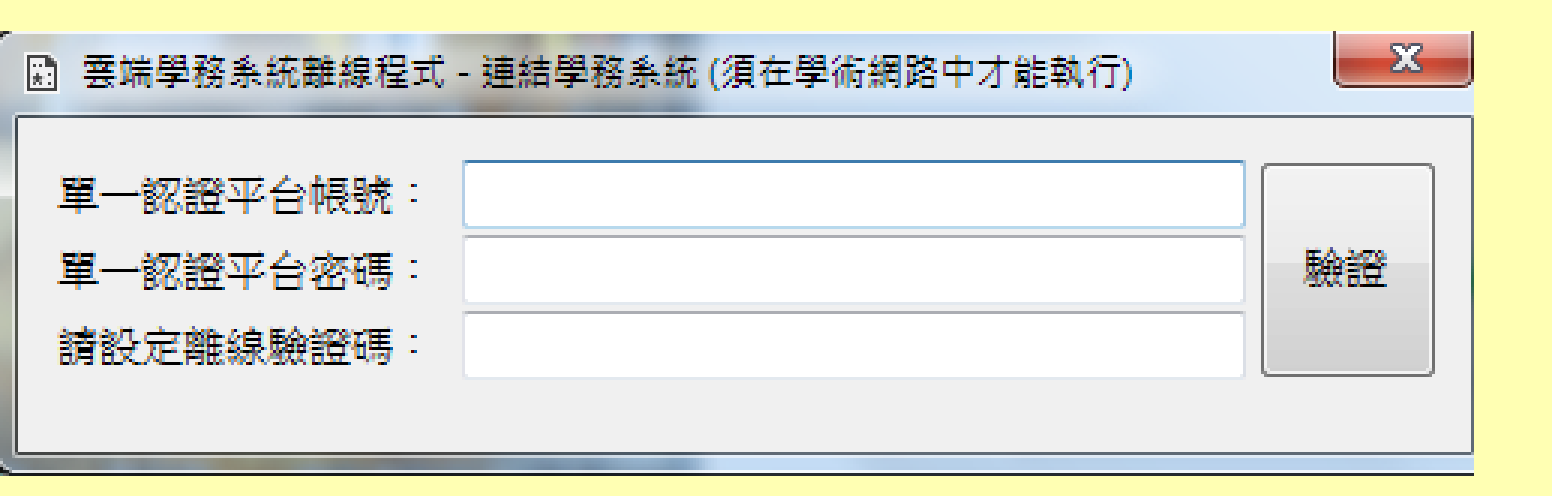

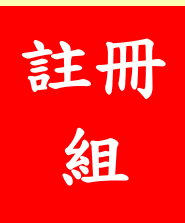

# 注意事項: 成績離線程式只是將成績暫存於 網路,並未完成輸入。必須再次 於學網環境登入才能完成上傳。

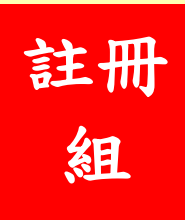

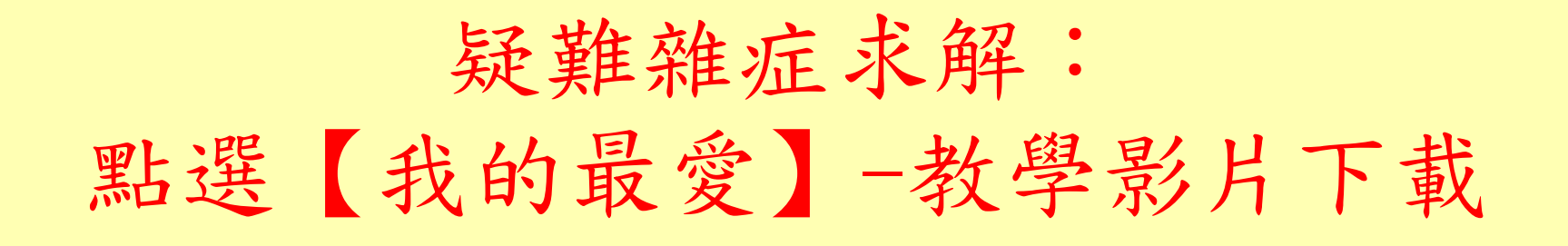

| ST.A.R X         | 桃園市立                      | 國中小                               | ∖學雲端學務團               | 整合系統                                                        | (109下學期)① 楊梅國 |
|------------------|---------------------------|-----------------------------------|-----------------------|-------------------------------------------------------------|---------------|
| <b>下</b><br>學校相關 | <b>徐/教師林</b><br>學期: 109學# | <b>日關 / 阿</b><br><sub>年度下學朝</sub> | 皆段成績輸入 (<br>→ 班級科目:   | 2<br>八年3班-公民 ▼ 成績階段: <sup>確</sup> 段→ ▼ Q.查約 ◆提交 <b>▲</b> 運出 |               |
| 家相国              | 輸入模式: 輸                   | 入整數後,                             | 自動跳至下一格               | → 目前狀態: 可輸入                                                 |               |
|                  | ※若成績空白問<br>※當前缺考計算        | 時分數視為<br>算設定為: Ⅰ                  | ₿跳過不計<br>缺考一律以輸入"-"來₹ | 7元・賞録電局分表現為0分                                               |               |
| 學務相關             |                           |                                   |                       | 我的最愛                                                        |               |
| 總務相關             | 1080052                   | 01                                | 宋承恩                   |                                                             |               |
| 輔導相關             | 1080053                   | 02                                | 沈柏豫                   |                                                             |               |
| 家舗相関             | 1080054                   | 03                                | 范育誠                   | 臨時功能教學影片下載                                                  |               |
|                  | 1080055                   | 04                                | 徐馯凱                   |                                                             |               |
| 親師互動             | 1080056                   | 05                                | 張廷旭                   |                                                             |               |
|                  | 1080057                   | 06                                | 張靖綸                   |                                                             |               |
| 我的最愛             | 1080058                   | 07                                | 陳威廷                   |                                                             |               |

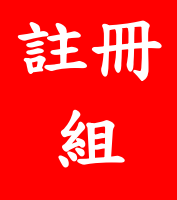

## 教學資源專區-教師相關-2-2階段成績-授課教師

| * / X84233:84E         9 PK RIM         9 PK RIM         0 Ax64 #800.         0 Ax64 #800.         0 KX6 RIM         0 PK RIM         0 PK RIM <th>兆園市立國中小學雲端學務整合系統</th> <th></th> <th>109下學期 🚺 楊梅國</th>                                                                                                    | 兆園市立國中小學雲端學務整合系統                                   |                | 109下學期 🚺 楊梅國  |
|----------------------------------------------------------------------------------------------------|----------------------------------------------------|----------------|---------------|
| 學校伯謝         學務伯謝         教師伯謝           ● 永成参數設定         ● 學生出影暗理         ● 平時成篇           ● 牧恐柏閣         ● 學生思影暗理         ● 聖史中醫管理           ● 外初胞定         ● 學校社團管理         ● 階段成攝-按課老師           ● 上學期傳過至下學問文件)         ● 學校社團管理         ● 學校社團管理           ● 大陸期傳遍至下學問文件)         ● 學校社團管理         ● 學校社團管理           ● 大陸期傳遍至下學問文件)         ● 學校社團管理         ● 學校社團管理           ● 大陸期傳遍至下學問文件)         ● 学校社團管理         ● 建糖香麺           ● 外路運輸管理         ● 学生執養紀烯         ● 目常行為樂問題           ● 學推躍和區         ● 穿生融養紀烯         ● 日常行為與問題           ● 穿生酸素和         ● 丁酸化及攝-授課老師         ● 所有功與問題           ● 穿在離離和         ● 穿生酸養紀         ● 丁酸克爾里           ● 穿在離離理         ● 算生酸養紀         ● 丁酸酸五種           ● 穿在離離和         ● 空化電養和         ● 日常行為與問題           ● 穿在離離組         ● 穿生酸素和         ● 第力阻慮及雌症           ● 穿生酸素和         ● 第指放日常行為量打狀況         ● 放揮 導師                                                                                                    | ★/教學資源專區                                           |                |               |
| ● 糸松参敷設定       ● 学生出勤管理       ● 平時成燈         ● 外路相關       ● 學生樂醫管理       ● 登生幣管理         ● 學用初設定       ● 學生性醫管理       ● 珍姑園設定       ● 穿朋成燈 - 撥頭成燈 - 撥頭         ● 上學期轉換至下學期文件)       ● 學校社園設定       ● 穿枕太園管理       ● 穿射成燈 - 撥頭         ● 方筋資料管理       ● 穿姑寶和監       ● 学士敬貴紀錄       ● 瑞香管理 - 授課老師         ● 穿菇資料管理       ● 子姑貴和餘       ● 田城會中部       ● 日常行為與評語         ● 穿菇資料電力       ● 穿姑寶和話       ● 穿生敬貴紀錄       ● 日常行為與評語         ● 穿菇資料電力       ● 穿生敬貴記錄       ● 第方復慶衣描述       ● 第方律慶希話         ● 京務管理       ● 算生敬貴无       ● 雅力指傳- 授課老師       ● 雅力指傳- 授課老師         ● 家務管理       ● 詳読及日常行為登訂狀況       ● 成准層       ● 衣伽羅 - 響話                                                                                                    | 學校相關                                               | 學務相關           | 教師相關          |
| 文務相閣       2 學生樂態管理       3 階段成攝-導節         19 學期初設定       9 學女社團監定       9 學校社團監定         19 上學期釋換至下學期(文件)       9 學校社團監定       9 學校社團監定         10 身類豬換至下學期(文件)       9 學校社團監定       9 學朋成攝-提課老節         10 身類豬換至下學期(文件)       9 解放露學習記錄       9 階段成攝-提課老節         10 身類豬換至下學期(文件)       9 弊社團醫理       9 早生競麗紀縣       9 暗大號醫器         10 穿點資料電及       9 早生健康表       9 野主健康素       9 能力推標-提課老節         10 評語及日常行為盈打狀況       9 成羅-導節       1 (1) (1) (1) (1) (1) (1) (1) (1) (1) (1                                                                                                    | 1 系統參數設定                                           | 1 學生出勤管理       | 1 平時成績        |
| 4 24 21 日時         19 早期初設定         19 早期独立新學期步驟(文件)         19 上學期轉換至下學期(文件)         19 上學期轉換至下學期(文件)         19 投机實換         19 上學期轉換至下學期(文件)         19 投航資料管理         19 早難資料管理         19 早難資料管理         19 早難資料管理         19 早難資料管理         19 早難資料管理         19 早難資料管理         19 早難資料管理         19 早難資料         19 早難資料         19 早難資料         19 早難資料         11 日         11 日         12 算難資料         12 評議         13 課題及目常行為登打狀況                                                                                                    | ▲ 約-政和朝                                            | 2 學生獎懲管理       | 21 階段成績-導師    |
| <ul> <li>(1) 學期初設定</li> <li>(2) 學校社團設定</li> <li>(3) 學期成集 導節</li> <li>(3) 學期成集 導節</li> <li>(3) 學期成集 導節</li> <li>(3) 學期成集 導節</li> <li>(3) 學期成集 導節</li> <li>(3) 學期成集 導節</li> <li>(3) 學期成集 導節</li> <li>(3) 學期成集 導節</li> <li>(4) 描考管理 投課老節</li> <li>(5) 日常行為與評語</li> <li>(5) 日常行為與評語</li> <li>(5) 日常行為與評語</li> <li>(6) 努力程度及描述</li> <li>(7) 学生健康表</li> <li>(7) 評語及日常行為登打狀況</li> <li>(8) 學期成集 導節</li> </ul>                                                                                                    |                                                    | 3 學生中輟管理       | 22 階段成績-授課老師  |
| 12 上學期建立新學期交發(文件)       3 學校社團管理       2 學期成集-授課老師         13 上學期轉換至下學期(文件)       6 服務學習紀錄       6 服務學習紀錄       6 開務學習紀錄         14 穿藉資料管理       9 學推資料管理       6 服務學習紀錄       5 日常行為與評語         15 穿着資料管理       6 班級幹部       6 野銀成集-授課老師         16 摩着資料匯入       9 學生健康表       10 評語及日常行為登打狀況       10 評語及日常行為登打狀況                                                                                                    |                                                    | 4 學校社團設定       | 31 學期成績-導師    |
| 1       上学規轉換至下学規(文件)       6       服務學習紀錄       2       補考管理-授課老師         2       教師資料管理       6       服務學習紀錄       5       日常行為與評語         3       學籍資料管理       6       班級幹部       6       5       日常行為與評語         4       學籍資料匯入       9       學生健康表       6       努力程度及描述       7       8       九       7       8       2       8       2       8       2       9       2       2       1       1       1       1       1       1       1       1       1       1       1       1       1       1       1       1       1       1       1       1       1       1       1       1       1       1       1       1       1       1       1       1       1       1       1       1       1       1       1       1       1       1       1       1       1       1       1       1       1       1       1       1       1       1       1       1       1       1       1       1       1       1       1       1       1       1       1       1       1       1       1       1       1 <td< td=""><td>12 上學期建立新學期步驟(义件)</td><td>5 學校社團管理</td><td>3-2 學期成績-授課老師</td></td<>                                                                                                    | 12 上學期建立新學期步驟(义件)                                  | 5 學校社團管理       | 3-2 學期成績-授課老師 |
| 2 秋山眞林音理       7 學生競賽紀錄       5 日常行為與評語         3 學籍資料管理       8 班級幹部       6 努力程度及描述         4 學籍資料匯入       9 學生健康表       7 能力指標-授課老師         5 課務管理       10 評語及日常行為登打狀況       8 成績單-導師                                                                                                    | 13 工学划转换主下学划(文件)                                   | 6 服務學習紀錄       | 4 補考管理-授課老師   |
| ● 年編資料 18 /4       ● 第音資料匯入       ● 第音資料匯入       ● 第生健康表       ● 第日本       ● 第日本       ● 目 | <ul> <li>2 秋町貝内日庄</li> <li>6 路链容料答冊</li> </ul>     | 7 學生競賽紀錄       | 5 日常行為與評語     |
| 9 學生健康表     7 能力指標-授課老師       10 評語及日常行為登打狀況     8 成績單-導師                                                                                                    | <ul> <li>チャロ 見パイロケイ</li> <li>4 學籍資料 (准)</li> </ul> | 8 班級幹部         | 6 努力程度及描述     |
| 10 評語及日常行為登打狀況 8 成績單-導師 注注。                                                                                                    | 5 課務管理                                             | 9 學生健康表        | 2 能力指標-授課老師   |
|                                                                                                    |                                                    | 10 評語及日常行為登打狀況 | 3 成績單-導師 註十   |

SE

### 即可進行相關教學影片之內容

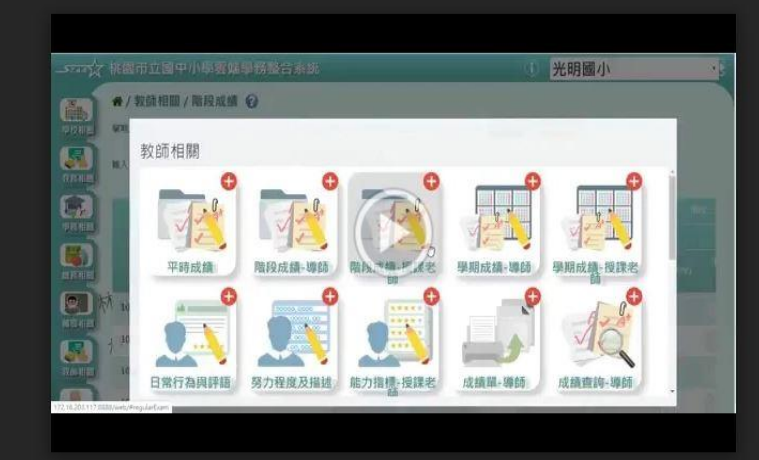

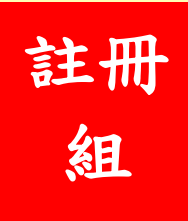

4

# 複習事項:

1. 成績輸入完畢務必按提交

2. 成績離線程式需要再次在學網環境登入才能完成上傳

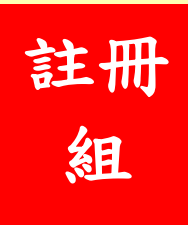

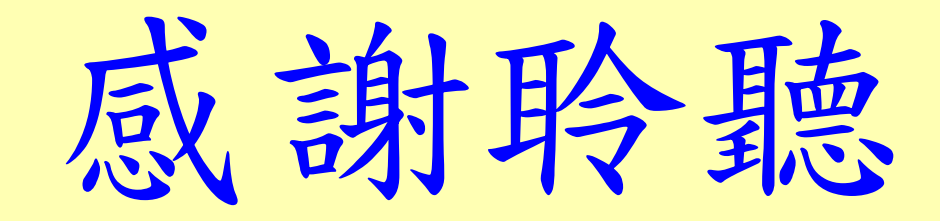

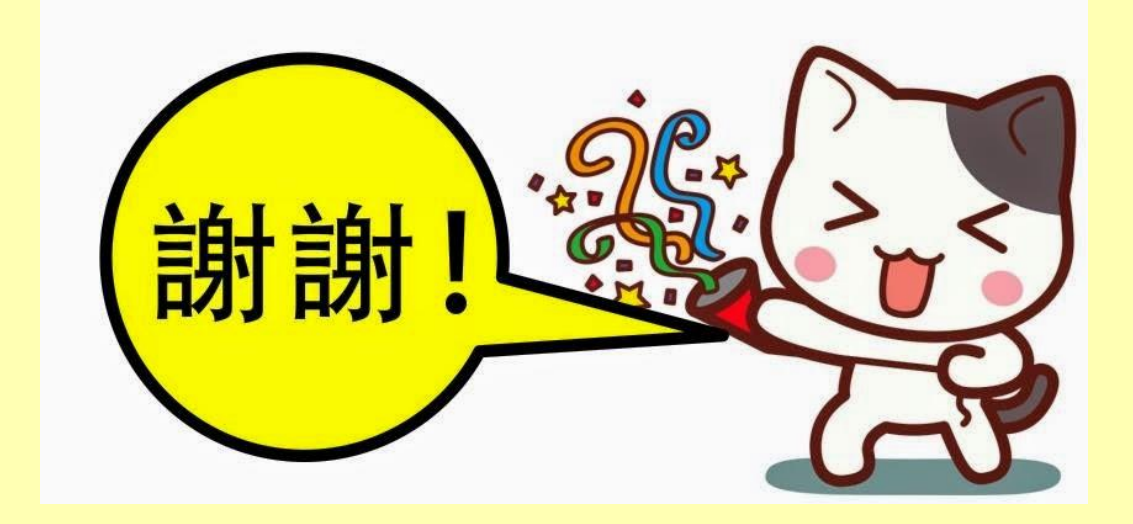

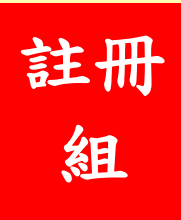